# DOKUMENTASI PENGGUNA LPPM ADMINISTRATION CENTRE

## 1. Halaman Login

Untuk mengakses dashboard admin LPPM anda dapat mengakses lppm.dinus.ac.id di browser anda. Kemudian masuk melalui halaman login menggunakan akun anda.

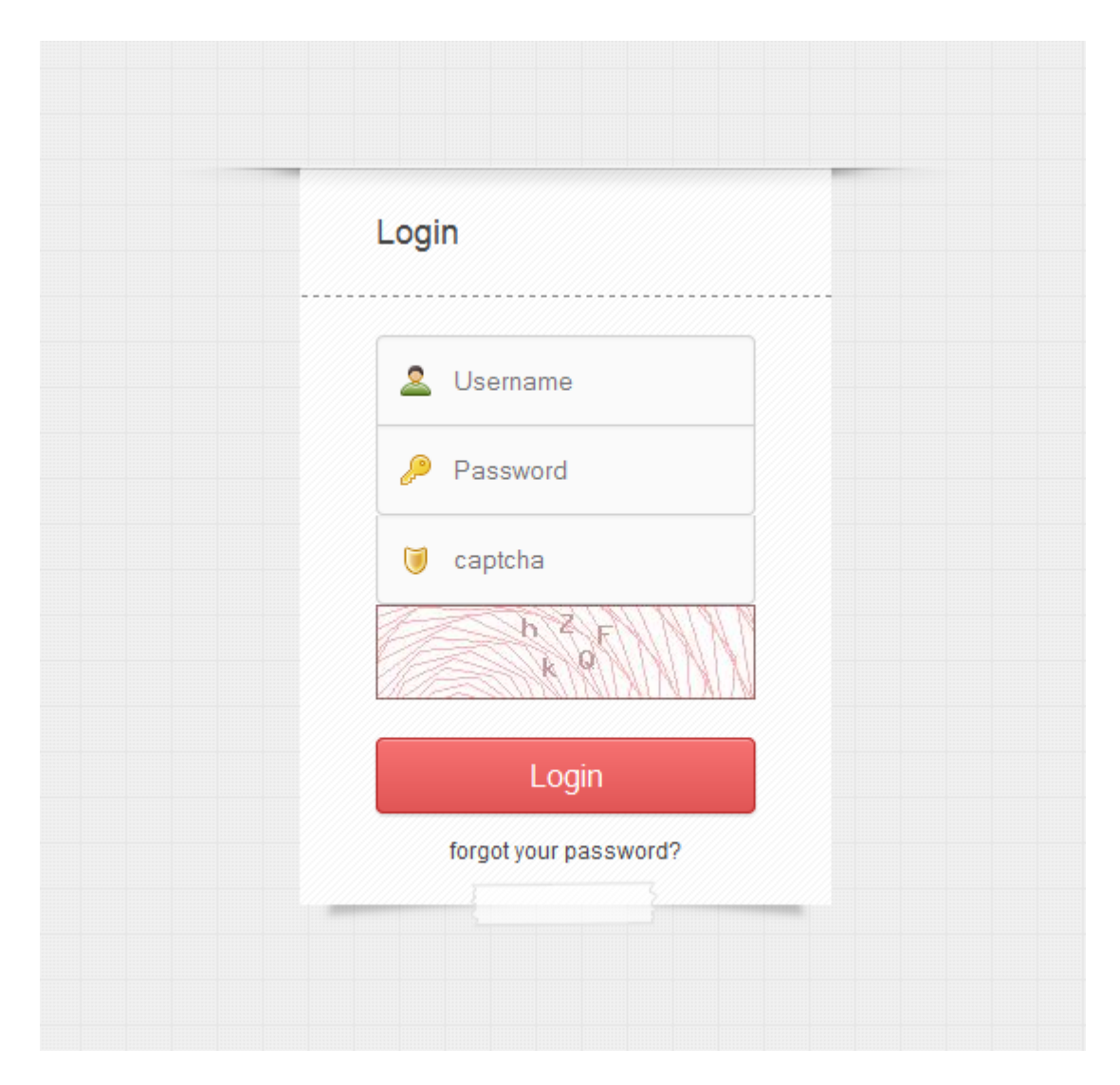

## 2. Halaman Dashboard

Setelah masuk anda akan diarahkan ke halaman dashboard yaitu halaman awal yang berisi menu untuk mengelola web LPPM.

| PPM ADMINISTRATION CENTRE | Ifan Rizqa<br>Global Administrator 🔹 🕑 |
|---------------------------|----------------------------------------|
| Search Q 🌴 Dashboard      |                                        |
| perm Greeting O           |                                        |
| per Informasi 🔿           |                                        |
| eem Penelitan IIII        |                                        |
| eem<br>Majalah 🗢          |                                        |
| permi Prosiding 💿         |                                        |
| Pengabdian 💿              |                                        |

Pada bagian kiri terdapat kolom search untuk melakukan pencarian dan menu-menu yaitu Greeting, Informasi, Penelitian, Majalah, Prosiding, Pengabdian yang nanti akan dijelaskan pada point berikutnya.

Pada bagian kanan atas terdapat informasi dan pengaturan akun anda dan tombol logout untuk keluar dari sistem.

## 3. Menu Greeting

Disini anda dapat mengubah/menambahkan salam pembuka yang akan ditampilkan pada website utama. Berikut inputannya adalah :

- 1. Foto, and a dapat mengupload foto melalui tombol browse dan mencari foto di komputer anda. Foto yang dapat di upload dengan format JPG dan PNG.
- 2. Judul, anda dapat memasukkan judul dari salam pembuka.
- 3. Konten, anda dapat memasukkan isi dari salam pembuka. Untuk mengkosongkan isi konten yang sudah ada klik tombol "reset", untuk menyimpan isi konten yang sudah dibuat klik tombol "submit"

## 4. Menu Informasi

Pada menu informasi terdapat 3 sub-menu yaitu Berita, Pengumuman, dan Upload Dokumen.

## 1. Sub-menu Berita

Pada menu ini anda dapat menambah, mengedit dan menghapus berita. Untuk menambah berita anda dapat menekan tombol "Add Record", kemudian untuk mengedit dan menghapus berita pada kolom "action" pilih baris yang sama pada berita yang akan dilakukan action-nya. Anda dapat menekan icon "pensil" untuk mengedit dan icon "silang" untuk menghapus.

| Ľ           | Greeting             | ۵ ي | ≣ Daf    | tar Berita Menambah Berita                                                                        |                  |     |                        |
|-------------|----------------------|-----|----------|---------------------------------------------------------------------------------------------------|------------------|-----|------------------------|
| lppm<br>We  | Informasi            |     | Add Reco | ord                                                                                               | cari berita 🔍    |     |                        |
|             | monnasi              |     | Show 10  | ) 🔻 entries jumlah berita yang ditampilkan tiap halaman                                           | Search:          |     |                        |
| 1           | Berita<br>Pengumumar |     | No 🔻     | lubul                                                                                             |                  | \$  | hapus berita<br>Action |
|             | Upload Dokur         | nen | 1        | PEMBUKAAN PROGRAM PENELITIAN DAN PENGABDIAN MASYARAKAT INTERNAL UDINUS SEMESTER GENAP 2014-2015   | mengedit berita  | -   | ~/ <b>*</b>            |
| Ippm        | Penelitian           | 6   | 2        | PROGRAM PENELITIAN DAN PENGABDIAN MASYARAKAT INTERNAL DOSEN UDINUS SEMESTER GASAL TAHUN 2014/2015 |                  |     | / 🗱                    |
| ppm         |                      |     | 3        | CALL FOR PROPOSAL PENELITIAN DEPARTEMEN PERTANIAN                                                 |                  |     | / 🗱                    |
|             | Majalah              | 0   | 4        | PENELITIAN MP3EI DAN PENELITIAN DOSEN PEMULA UNIVERSITAS DIAN NUSWANTORO LOLOS DIDANAI DIKTI 2014 |                  |     | / 🗱                    |
| lppm        | Prosiding            |     | 5        | PROGRAM PENELITIAN DINAS PROVINSI JAWA TENGAH TAHUN ANGGARAN 2015                                 |                  |     | <i>I</i> 🗱             |
| ك           | Trostaling           |     | 6        | JADWAL PROGRAM PENELITIAN DAN PENGABDIAN MASYARAKAT DIKTI TAHUN 2014-2015                         |                  |     | e 🗶                    |
| ippm<br>III | Pengabdian           | 0   | 7        | Hasil Pengumuman Hibah Penelitian Desentralisasi dan Kompetitif Nasional 2014                     |                  |     | <i>I</i> 🗱             |
|             |                      |     | 8        | PROGRAM PENELITIAN DAN PENGABDIAN MASYARAKAT SEMESTER GENAP 2013-2014                             |                  |     | / 🗱                    |
|             |                      |     | 9        | PROGRAM PENELITIAN DAN PENGABDIAN MASYARAKAT INTERNAL DOSEN UDINUS SEMESTER GASAL TAHUN 2013/2014 |                  |     | / 🗱                    |
|             |                      |     | 10       | HIBAH PENELITIAN DINAS PENDIDIKAN JATENG 2014                                                     |                  |     | / 🗱                    |
|             |                      |     | Showing  | 1 to 10 of 29 entries                                                                             | First Previous 1 | 2 3 | Next Last              |

Pada halaman tambah berita / add record, terdapat editor yang dapat anda gunakan yaitu judul berita, dan konten berita. Pada konten berita terdapat editor dimana anda dapat memasukkan gambar, link dan lain-lain.

Hampir sama seperti halaman tambah berita, pada halaman edit berita juga terdapat halaman editor konten, hanya saja pada halaman edit berita terdapat inputan berita yang akan di edit.

| 💉 Manajemen Berita                      |        |
|-----------------------------------------|--------|
| Judui*                                  |        |
| Konten                                  |        |
| E C C C C C C C C C C C C C C C C C C C |        |
|                                         |        |
|                                         |        |
|                                         |        |
|                                         |        |
|                                         |        |
|                                         |        |
|                                         |        |
| Editor Source                           | 4      |
|                                         |        |
| Reset                                   | Submit |

Untuk menghapus berita anda akan dihadapkan pada pop-up konfirmasi apakah anda yakin akan menghapus berita tersebut atau tidak.

| PELANTIKAN DEWAN PENGURUS IKATAN PENELITI PEMERINTAH INDONESIA (IPPI)   |  |  |  |  |
|-------------------------------------------------------------------------|--|--|--|--|
| LP2M UDINUS TARGETKAN MINIMAL 20 PROPOSAL HIBAH DOSEN PEMULA 2013       |  |  |  |  |
| Prosedur Pengajuan Proposal Penelitian Dosen Pemula                     |  |  |  |  |
| PENAWARAN HIBAH PENELITIAN C Konfirmasi Delete                          |  |  |  |  |
| HIBAH RISET KOMPETITIVE DAN PL Apakah Anda Yakin Akan Menghapus Record? |  |  |  |  |
| WORKSHOP DAN KLINIK PROPOS                                              |  |  |  |  |
| DOSEN UDINUS LOLOS PROGRAMITICATT ENGADDIANTINATIONAL DIRUT             |  |  |  |  |
| UDINUS loloskan 7 proposal PKM ke dikti tahun 2012                      |  |  |  |  |
| UDINUS LOLOS LAGI 15 HIBAH DIKTI                                        |  |  |  |  |

## 2. Sub-menu Pengumuman

Hampir sama pada menu pengumuman, namun pada halaman manajemen pengumuman terdapat pilihan untuk mem-publish atau tidaknya pengumuman, dan pilihan untuk preview pengumuman.

| ≣ Da   | ftar Pengumuman                                              |                                                                                                    |               |         |                     |    |
|--------|--------------------------------------------------------------|----------------------------------------------------------------------------------------------------|---------------|---------|---------------------|----|
| Add Re | cord                                                         |                                                                                                    |               |         |                     |    |
| Show 1 | 0 v entries                                                  |                                                                                                    |               | Search: |                     |    |
| No 🔻   | Judul 🗘                                                      | Konten                                                                                                    | Publis        | sh ‡    | Action              | \$ |
| 1      | DAFTAR LEMBAGA PENYEDIA DANA HIBAH<br>PENELITIAN LUAR NEGERI | DAFTAR LEMBAGA PENYEDIA DANA HIBAH PENELITIAN LUAR<br>NEGERI Diberitahukan Kepada Bapak/ Ibu Dosen yang ingin<br>memperoleh dana hibah penelitian dari Luar Negeri, maka dapat<br>mengakses lembaga-lembaga dibawah ini. Untuk informasi lebih<br>lanjut dipersilakan mengunjungi laman web dari lembaga-<br>lembaga tersebut a. ACIAR b. AIGRP c. AVH d. CCA e                                                                                                | pilihan<br>On | publish | <i>₽ #</i> <b>*</b> |    |
| 2      | Pengiriman Bahan Seminar Hasil Penelitian Dosen              | Dalam rangka akuntabilitas pelaksanaan penelitian di Perguruan<br>Tinggi, Direktorat Penelitian dan Pengabdian kepada Masyarakat<br>merencanakan akan melaksanakan Seminar Hasil Penelitian<br>pada tahun 2014. Untuk itu bagi para peneliti yang telah selesai<br>melaksanakan penelitiannya tahun 2013 (semua SKIM) baik yang<br>didanai DIPA Ditilitabmas Ditjen Dikti maupun DIPA PT diwajibkan<br>untuk mengisi/menggugah                                 | On            | ₽<br>►  | review pengumuman   |    |
| 3      | Pengumuman Penelitian Internal Semester Gasal<br>2013/2014   | Kepada bapak dan ibu Dosen yang kami hormati.Dari Proposal<br>Penelitian dan Pengadian Masyarakat Internal Semester Gasal<br>2013/2014 Universitas Dian Nuswantoro yang telah dikumpulkan<br>di LPPM dan dinilai Tim review hasilnya bisa diunduh dengan<br>alamat WEB sebagai berikut: http:/files.dinus.ac.id<br>/WVO3M22YTU4/0/HASIL.pdf.html demikian dan kami terima kasih<br>atas perhatiannya.ttdKa.Pusat Pusat Penelitian dan Pengabdian<br>Masyarakat | On            | *       | P I ¥               |    |

## 3. Sub-menu Upload Dokumen

Pada halaman manajemen upload dokumen hanya terdapat pilihan untuk menambah dan menghapus file.

|                           | ≣ Upload Dokumen                                          |                                                                                           |             |  |  |  |
|---------------------------|-----------------------------------------------------------|-------------------------------------------------------------------------------------------|-------------|--|--|--|
| Add Rec                   | Add Record                                                |                                                                                           |             |  |  |  |
| Show 10 🔻 entries Search: |                                                           |                                                                                           |             |  |  |  |
| No 🔻                      | Nama File 🗘                                               | Keterangan 🗘                                                                              | Action 🗘    |  |  |  |
| 1                         | Panduan_Sistem_Pendaftaran_KKP3N.pdf                      | Panduan Sistem Pendaftaran KKP3N : Call For Proposal Departemen Pertanian                 | *           |  |  |  |
| 2                         | PANDUAN_KKP3N_2015_FINAL.pdf                              | Panduan Call For Proposal Departemen Pertanian                                            | *           |  |  |  |
| 3                         | PANDUAN_USUL_PENELITIAN_DAN_ABDIMAS_2014_25032014.pdf     | PANDUAN USUL PENELITIAN DAN PENGABDIAN MASYARAKAT UTK<br>PENDANAAN DIKTI 2015             | *           |  |  |  |
| 4                         | PANDUAN_FASILITASI_PERGURUAN_DISDIK_PROP_2015.docx        | PEDOMAN PENELITIAN PROGRAM FASILITASI PERGURUAN TINGGI DINAS<br>PROVINSI JAWA TENGAN 2015 | *           |  |  |  |
| 5                         | contoh_lap_penggunaan_dana.xlsx                           | LAPORAN PENGGUNAAN DANA                                                                   | *           |  |  |  |
| 6                         | PEDOMAN_PENELITIAN.pdf                                    | PEDOMAN PENELITIAN UNIVERSITAS DIAN NUSWANTORO SEMARANG                                   | *           |  |  |  |
| 7                         | PANDUAN_FASILITASI_PERGURUAN_TINGGI_2013.doc              | PEDOMAN PENELITIAN DINAS PENDIDIKAN JATENG 2013                                           | *           |  |  |  |
| 8                         | RIP_20131.pdf                                             | RENCANA INDUK PENELITIAN UDINUS                                                           | *           |  |  |  |
| 9                         | PANDUAN-PENGUSULAN-HIBAH-ABDIMAS-20132.pdf                | PANDUAN PENGUSULAN HIBAH ABDIMAS 2013                                                     | *           |  |  |  |
| 10                        | Panduan_Pelaksanaan_Penelitian_dan_PPM_Edisi_IX_2013a.pdf | Panduan Pelaksanaan Penelitian dan PPM Edisi IX 2013                                      | *           |  |  |  |
| Showing                   | 1 to 10 of 14 entries                                     | First Previous 1                                                                          | 2 Next Last |  |  |  |

Untuk menambah file, klik tombol "Add Record". Pada halaman upload anda dapat memilih file yang akan diupload dan memberikan keterangan pada file tersebut.

| 💉 Upload Dokume | 'n                                 |            |        |
|-----------------|------------------------------------|------------|--------|
| Pilih File*     | Pdf[Do<br>Browse No file selected. | c          |        |
| Keterangan*     |                                    | Keterangan |        |
| Reset           |                                    |            | Submit |

## 5. Menu Penelitian

Pada menu penelitian terdapat 6 Sub-menu yaitu Master Skim, Master Penyelenggara, Input Penelitian, Input Reviewer, Manajemen Pendaftaran, dan List pendaftar.

#### 1. Master Skim

Disini anda dapat menambah kategori research dengan memasukkan Nama Research, Kategori Research, dan Status terdapat pilihan internal atau external.

| 💉 Manajemen Kate   | gori Research |        |
|--------------------|---------------|--------|
| Nama Research*     |               |        |
| Kategori Research* | Penelitian V  |        |
| Status*            | -Pilih-       |        |
| Reset              |               | Submit |

#### 2. Master Penyelenggara

Untuk menambah penyelenggara research tekan tombol "Add Record". Kemudian masukkan nama penyelenggara dan status penyelenggara.

| 💉 Manajemen Peny       | velenggara Research |   |        |
|------------------------|---------------------|---|--------|
| Nama<br>Penyelenggara* |                     |   |        |
| Status*                | Internal            | ~ |        |
| Reset                  |                     |   | Submit |

#### 3. Input Penelitian

Untuk memasukkan penelitian, masukkan inputan yang dibutuhkan pada form manajemen penelitian.

| 💉 Manajemen Pen                             | elitian                   |
|---------------------------------------------|---------------------------|
| Kategori Research*                          | -Silahkan Pilih-          |
| Penyelenggara*                              | -Silahkan Pilih-          |
| Nama Dosen*                                 |                           |
| Fakultas*                                   | -Silahkan Pilih-          |
| Pilih Anggota<br>Research By Dosen *        | Add Anggota Research      |
| Pilih Anggota<br>Research By<br>Mahasiswa * | Add Anggota Research      |
| Judul Penelitian*                           |                           |
| Nomer Tugas*                                |                           |
| Nomer Surat<br>Perjanjian*                  |                           |
| Jumlah Dana*                                |                           |
| Tahun*                                      |                           |
| File Abstrak                                | Browse_ No file selected. |
| Proposal                                    | Browse_ No file selected. |

#### 4. Input Reviewer

Sama seperti yang lain untuk memasukkan reviewer, masuk ke halaman "Add Record"

| 💉 Manajemen Rev    | ewer             |   |  |
|--------------------|------------------|---|--|
| Nama Reviewer*     |                  |   |  |
| Kategori Research* | -Silahkan Pilih- | ~ |  |
| Status*            | Tidak Aktif      | ~ |  |
| Submit             |                  |   |  |

#### 5. Manajemen Pendaftaran

Disini anda dapat mengubah tanggal mulai dan tanggal selesai pendaftaran pada menajemen pendaftaran.

| ≣ Menajemen Pendaftaran  |                             |                 |                 |   |              |  |  |
|--------------------------|-----------------------------|-----------------|-----------------|---|--------------|--|--|
| Show 10 ventries Search: |                             |                 |                 |   |              |  |  |
| No 🔻                     | Pendaftaran \$              | Tanggal Mulai 🗘 | Tanggal Selesai | ÷ | Action 4     |  |  |
| 1                        | Proposal                    | 2015-02-11      | 2015-02-12      |   | <i>i</i> 🖉 🗱 |  |  |
| Showing                  | Showing 1 to 1 of 1 entries |                 |                 |   |              |  |  |

#### 6. List Pendaftar

Disini terdapat list pendaftaran penelitian. Anda dapat mendownload laporan dengan memilih link "Download Laporan". Pada kolom action juga dapat menentukan "verifikasi" dan "lolos".

| ≣ Lis   | t Pendaftaran Penelitian | 🎒 Download La                   | poran       |               |                   |                     |           |                       |
|---------|--------------------------|---------------------------------|-------------|---------------|-------------------|---------------------|-----------|-----------------------|
| Show 1  | 0 v entries              |                                 |             |               |                   |                     | Search:   |                       |
| No 🔻    | Nama Peneliti 🔶          | SKIM \$                         | Judul 🗘     | Total<br>Skor | Dana<br>Rencana 🗘 | Dana Yang Disetujui | ‡ Tahun ‡ | Action                |
| 1       | Feri Agustina,M.Kom      | lpteks<br>Kreatifitas<br>Kampus | DSS<br>Pada | 0             | 1000000           | 7500000             | 20132     | UnVerifikasi<br>Lolos |
| Showing | 1 to 1 of 1 entries      |                                 |             |               |                   |                     |           | revious 1 Next Last   |

## 6. Menu Majalah

Pada menu majalah terdapat 3 sub-menu yaitu Penerbit Majalah, Cover Majalah, dan Detail Majalah.

#### 1. Penerbit Majalah

Disini terdapat Daftar Terbitan Majalah yang juga dapat anda kelola dengan menambah, mengedit, atau menghapus terbitan majalah.

| ≣ Daftar Terbitan Majalah |                                                                  |                                                                                                    |                    |                     |                     |  |  |  |
|---------------------------|------------------------------------------------------------------|----------------------------------------------------------------------------------------------------|--------------------|---------------------|---------------------|--|--|--|
| Add Pen                   | erbit                                                            |                                                                                                    |                    |                     |                     |  |  |  |
| Show 1                    | Show 10 💌 entries Search:                                        |                                                                                                    |                    |                     |                     |  |  |  |
| No 🔻                      | Nama 🗘                                                           | Kelerangan                                                                                                    | ♣ Jumlah<br>Volume | Jumlah<br>Artikel 🗘 | Action 🗘            |  |  |  |
| 1                         | ASET                                                             | STIE WIDYA MANGGALA                                                                                                    | 4                  | 2                   | ۵ 🎤                 |  |  |  |
| 2                         | CyberKU                                                          | Program PascaSarjana Magister Teknik Informatika                                                                                                    | 3                  | 3                   | چ 🎤                 |  |  |  |
| 3                         | dewa ruci                                                        | jurnal pengkajian dan penciptaan seni                                                                                                    | 1                  | 2                   | چ 🤌                 |  |  |  |
| 4                         | DIAN                                                             | dikelola oleh Universitas melalui LPPM                                                                                                    | 21                 | 93                  | چ 🤌                 |  |  |  |
| 5                         | Dinamika Bahasa dan Budaya                                       | Jurnal Pengembangan Ilmu Bahasa dan Budaya<br>UNISBANK                                                                                                    | 1                  | 1                   | چ 🥜 🖇               |  |  |  |
| 6                         | DINAMIKA SOSIAL EKONOMI                                          | Kopertis Wilayah VI Jawa Tengah                                                                                                    | 1                  | 1                   | چ 🎤                 |  |  |  |
| 7                         | HIMSYATECH                                                       | STMIK Himsya Semarang                                                                                                    | 1                  | 1                   | چ 🤌                 |  |  |  |
| 8                         | Impact Analysis for Securing Image Data using                    | This paper propose a hybrid technique in securing image<br>data that will be applied in telemedicine in future. Based on<br>the web-based ENT diagnosis system using Virtual<br>Hospital Server (VHS), patients are able to submit their<br>physiological signals and multi | 0                  | 0                   | <i>p /</i> ¥        |  |  |  |
| 9                         | Impact Analysis for Securing Image Data Using                    | This paper propose a hybrid technique in securing image<br>data that will be applied in telemedicine in future. Based on<br>the web-based ENT diagnosis system using Virtual<br>Hospital Server (VHS), patients are able to submit their<br>physiological signals and multi | 0                  | 0                   | <i>p /</i> <b>x</b> |  |  |  |
| 10                        | International Conference of Soft Computing an                    | SoCPaR2012 proceedings will be published by IEEE.                                                                                                    | 4                  | 1                   | ۵ 🎤                 |  |  |  |
| Showing                   | Showing 1 to 10 of 41 entries First Previous 1 2 3 4 5 Next Last |                                                                                                    |                    |                     |                     |  |  |  |

## 2. Cover Majalah

Berikut adalah tampilan daftar cover majalah.

| ≣ Da                      | ≡ Daftar Cover Majalah |         |           |           |                                    |             |
|---------------------------|------------------------|---------|-----------|-----------|------------------------------------|-------------|
| Add Red                   | cord                   |         |           |           |                                    |             |
| Show 10 v entries Search: |                        |         |           |           |                                    |             |
| No 🔻                      | Volume 🖨               | Nomer ‡ | Bulan 🜲   | Tahun 🗘   | Cover \$                           | Action \$   |
| 1                         | 10                     | 2       | Mei       | 2010/2011 |                                    | 1           |
| 2                         | 7                      | 3       | September | 2008      |                                    | / <b>X</b>  |
| 3                         | 7                      | 1       | Januari   | 2008      |                                    | 1           |
| 4                         | 7                      | 2       | Juli      | 2008      |                                    | / 🗱         |
| 5                         | 7                      | 1       | Juli      | 2009      | JURNAL LITBANG POVINSI JAWA TENGAH | / ¥         |
| 6                         | 9                      | 1       | Januari   | 2009      |                                    | / 🗱         |
| 7                         | 9                      | 2       | Mei       | 2009      |                                    | 1           |
| 8                         | 9                      | 3       | September | 2009      |                                    | / 🗱         |
| 9                         | 6                      | 2       | Mei       | 2007      |                                    | 1           |
| 10                        | 6                      | 3       | Agustus   | 2007      |                                    | 1           |
| Showing                   | 1 to 10 of 141         | entries |           |           | First Previous 1 2 3 4             | 5 Next Last |

Untuk menambah record anda dapat memasukkan inputan seperti dibawah ini.

| 💉 Manajemen | i Majalah                |
|-------------|--------------------------|
| Terbitan*   | -Silahkan Pilih-         |
| Nomor*      |                          |
| Bulan*      |                          |
| Tahun*      |                          |
| Volume*     |                          |
| ISSN*       |                          |
| Cover*      | Browse No file selected. |
| Reset       | Submit                   |

#### 3. Detail Majalah

Pada halaman ini anda juga dapat melakukan manajemen detail majalah, seperti menambah, mengedit, dan menghapus.

| ≣ Dat    | 🗮 Daftar Detail Majalah                                                                                     |                                     |           |                                |           |  |  |  |
|----------|----------------------------------------------------------------------------------------------------|-------------------------------------|-----------|--------------------------------|-----------|--|--|--|
| Add Deta | ail Majalah                                                                                                 |                                     |           |                                |           |  |  |  |
| Show 1   | Show 10 v entries Search:                                                                                   |                                     |           |                                |           |  |  |  |
| No 🔻     | Judul 🗘                                                                                                    | Author \$                           | Halaman 🗘 | Jumlah<br>Halaman <sup>‡</sup> | Action \$ |  |  |  |
| 1        | Pengenalan Karakter pada Plat Nomor Kendaraan<br>Berbasis Support Vector Machine                            | EDI SUGIARTO,S.Kom, M.Kom           | -         | 8                              | / 🗱       |  |  |  |
| 2        | Reverse Engineering Menggunakan UML Plugin pada<br>NetBeans                                                 | EDI SUGIARTO,S.Kom, M.Kom           | -         | 8                              | / 🗱       |  |  |  |
| 3        | KARAKTERISASI DUAL SCA UNTUK TOMOGRAFI<br>KOMPUTER                                                          | Dr. I Ketut Swakarma,MT             | -         | 0                              | / 🗱       |  |  |  |
| 4        | THE IMPLEMENTATION OF MARKETING MIX STRATEGY<br>IN FINANCING PRODUCT AT BMT MITRA USAHA<br>UMMAT YOGYAKARTA | Hendri Hermawan Adinugraha,SEL, MSI | 17-17     | 1                              | / ¥       |  |  |  |

## 7. Menu Prosiding

Pada menu ini terdapat 2 sub-menu yaitu input prosiding dan detail prosiding.

1. Input Prsoiding.

Berikut adalah daftar prosiding

| ≡ Da    | ftar Prosiding                                                                                                    |           |           |                                            |             |  |  |
|---------|----------------------------------------------------------------------------------------------------|-----------|-----------|--------------------------------------------|-------------|--|--|
| Add Red | ord                                                                                                    |           |           |                                            |             |  |  |
| Show 1  | Show 10 👻 entries Search:                                                                                              |           |           |                                            |             |  |  |
| No 🔻    | Nama 🗘                                                                                                    | Volume \$ | Tahun 🗘   | Penerbit 🜩                                 | Action 🗘    |  |  |
| 1       | psi tes tesfdfdsfds                                                                                                    | 2         | 2013-2014 | 21                                         | 1 🗱         |  |  |
| 2       | FIKI                                                                                                    | -         | 2013      | -                                          | / 🗱         |  |  |
| 3       | INTERNATIONAL CONFERENCE ON ENVIRONMENT AND HEALTH :<br>"INTEGRATING RESEARCH COMMUNITY OUTREACH AND SERVICE LEARNING" | -         | 2013      | UNIKA SOEGIJAPRANATA                       | e 🗱         |  |  |
| 4       | SNATI-Seminar Nasional Aplikasi Teknologi Informasi                                                                    | 1         | 2013      | Jurusan Teknik Informatika FTI<br>Ull      | e 🗶         |  |  |
| 5       | Seminasik UGM                                                                                                    | 1         | 2013      | Indoceiss                                  | / 🗱         |  |  |
| 6       | Seminar Nasional Pengembangan Sumber Daya Pedesaan dan Kearifan Lokal<br>Berkelanjutan III                             | -         | 2013      | Universitas Jenderal<br>Soedirman (c) 2013 | e 🗶         |  |  |
| 7       | Prosiding Seminar Nasional Teknologi Informasi dan Komunikasi Terapan<br>(Semantik)                                    | 2         | 2012      |                                            | e 🕷         |  |  |
| 8       | Penelitian Ipteks                                                                                                    |           | 2012      |                                            | / 🗱         |  |  |
| 9       | Prosiding Seminar Nasional Reaktualisasi Nilai-Nilai Luhur Budaya Jawa Melalui<br>Bahasa Jawa                          |           | 2012      | Univet Bantara Sukoharjo                   | e 🕷         |  |  |
| 10      | Prosiding SEMANTIK                                                                                                    |           | 2012      | Dinus Press                                | / <b>X</b>  |  |  |
| Showing | 1 to 10 of 44 entries                                                                                                  |           |           | st Previous 1 2 3 4                        | 5 Next Last |  |  |

Untuk menambahkan record, anda dapat memasukkan inputan sesuai dengan form dibawah ini.

| 💉 Manajemen P | rosiding |
|---------------|----------|
| Nama*         |          |
| Nomer*        |          |
| Volume*       |          |
| Bulan*        |          |
| Tahun*        |          |
| Penerbit*     |          |
| ISSN*         |          |
| Reset         | Submit   |

## 2. Detail Prosiding.

Berikut adalah daftar detail prosiding

| ≣ Da    | ■ Daftar Detail Prosiding                                                                                                    |                       |             |  |  |  |  |
|---------|----------------------------------------------------------------------------------------------------|-----------------------|-------------|--|--|--|--|
| Add Rec | ord                                                                                                    |                       |             |  |  |  |  |
| Show 1  | 0 v entries                                                                                                    | Search:               |             |  |  |  |  |
| No 🔻    | Judui 🗢                                                                                                    | Author \$             | Action \$   |  |  |  |  |
| 1       | Pengembangan Sumber Daya Pedesaan dan Kearifan Lokal Berkelanjutan III                                                        | Kismi Mubarokah       | / <b>X</b>  |  |  |  |  |
| 2       | ESTIMASI VALUASI EKONOMI OBJEK WISATA PANTAI MARON DI KOTA SEMARANG JAWA TENGAH                                               | Ngatindriatun         | / <b>X</b>  |  |  |  |  |
| 3       | Deteksi Plagiarisme Source Code Berbasis SIM Dengan Metode Perbaikan Codins Models Algorithm                                  | Wijanarto             | / <b>X</b>  |  |  |  |  |
| 4       | Aplikasi Pengirim SMS Otomatis Untuk Incoming Call dan SMS                                                                    | Wijanarto             | / 🗱         |  |  |  |  |
| 5       | Model Translator Notasi Algoritmik ke Bahasa C                                                                                | Wijanarto             | / <b>X</b>  |  |  |  |  |
| 6       | E-HEALTH QUALITY ASSURANCES OF DRINKING WATER REFILL TOWARDS HEALTHY INDONESIA                                                | Dewi Agustini Santoso | / 🗱         |  |  |  |  |
| 7       | PENGUKURAN DAN ANALISIS NILAI OVERALL EQUIPMENT EFFECTIVENESS (OEE) UNTUK PENINGKATAN PRODUKTIVITAS KINERJA SISTEM MANUFAKTUR | Dewi Agustini Santoso | / *         |  |  |  |  |
| 8       | Sistem Informasi Rumah Sakit. Kemana arah penggunaanya?                                                                       | Guardian Yoki Sanjaya | / <b>X</b>  |  |  |  |  |
| 9       | PENDOKUMENTASIAN REKAM MEDIS BENCANA MERAPI TAHUN 2010 DI RUMAH SAKIT UMUM KABUPATEN MAGELANG                                 | Nuryati               | / 🗱         |  |  |  |  |
| 10      | REKAM MEDIS ELEKTRONIK TIDAK MENJAMIN KELENGKAPAN DOKUMENTASI KESEHATAN PASIEN                                                | Mamik Endang Ekawati  | 1           |  |  |  |  |
| Showing | 1 to 10 of 112 entries                                                                                                    | st Previous 1 2 3 4   | 5 Next Last |  |  |  |  |

# Untuk menambahkan record, anda dapat memasukkan inputan sesuai dengan form dibawah ini.

| Manajemen Detail Prosiding                             |
|--------------------------------------------------------|
| Judul*                                                 |
| Pilih Prosiding* -Silahkan Pilih-                      |
| Author* -Silahkan Pilih-                               |
| Halaman*                                               |
| Jumlah Halaman*                                        |
| Full Paper* Browse_ No file selected.                  |
| Abstraksi                                              |
| $\begin{array}{c c c c c c c c c c c c c c c c c c c $ |
|                                                        |
|                                                        |
|                                                        |
|                                                        |
|                                                        |
|                                                        |
| Editor Source                                          |

# 8. Menu Pengabdian

Pada menu ini terdapat sub-menu input pengabdian. Pada halaman input pengabdian terdapat fitur baru yaitu "Cek Kesamaan Data"

| Add Reco | ord                                                                                                    |       |                        |                                                                                             |              |
|----------|----------------------------------------------------------------------------------------------------|-------|------------------------|---------------------------------------------------------------------------------------------|--------------|
| Show 10  | 0 v entries                                                                                                    |       |                        | Search:                                                                                     |              |
| No 🔻     | Judul \$                                                                                                    | Tahun | \$<br>Sumber<br>Dana 🗘 | Anggota 🗘                                                                                   | Action 🗘     |
| 1        | Pelatihan Pemanfaatan Media Online sebagai Sarana Pemasaran Online untuk<br>Membangun dan Memupuk Jiwa Kewirausahaan bagi UKM BAI Universitas Dian<br>Nuswantoro | 2013  |                        | Ketua :Ika Novita<br>Dewi<br>Tim :Yuniarsi<br>Rahayu<br>Tim :Wellia Shinta<br>Sari<br>cek k | esamaan data |
| 2        | IbM ANAK-ANAK ASUH LEMBAGA AMIL ZAKAT (LAZ) BAITUL MUTTAQIEN UDINUS                                                                                              | 2013  |                        | Ketua :Juli<br>Ratnawati<br>Tim :Zaenal Arifin<br>Tim :Edi Faisal                           | / ¥<br>> 111 |
| 3        | IbM Pelatihan Penyusunan Laporan Keuangan Bagi UKM Center di Kab. Semarang                                                                                       | 2013  |                        | Ketua :Juli<br>Ratnawati<br>Tim :<br>Tim :Retno Indah<br>Hernawati                          | / ¥<br>/ III |
| 4        | WORKSHOP PENDIDIKAN ENTREPRENEUR " CREATING YOUNG ENTREPRENEUR<br>IN PRE-SCHOOL EDUCATION"                                                                       | 2011  |                        | Ketua :Dian<br>Prawitasari                                                                  |              |

Berikut adalah hasil cek kesamaan data,

| ■ Cek Kesamaan Judul Penelitian                                                                                                    |                                                                                                    |                                                                                                    |  |  |  |  |
|----------------------------------------------------------------------------------------------------|----------------------------------------------------------------------------------------------------|----------------------------------------------------------------------------------------------------|--|--|--|--|
| Hasilt                                                                                                    |                                                                                                    |                                                                                                    |  |  |  |  |
|                                                                                                    |                                                                                                    |                                                                                                    |  |  |  |  |
| Nama                                                                                                    | :                                                                                                    | Mahmud                                                                                              |  |  |  |  |
| NPP                                                                                                    | :                                                                                                    | 0686.11.1995.073                                                                                    |  |  |  |  |
| Jenis Research                                                                                                    | :                                                                                                    | Ipteks Bagi Masyarakat                                                                              |  |  |  |  |
| Jumlah Dana                                                                                                    | :                                                                                                    | 0                                                                                                   |  |  |  |  |
| Judul Research                                                                                                    | :                                                                                                    | IbM Pelatihan Kewirausahaan Bagi Guru SMP Islam Terpadu PAPB Semarang                               |  |  |  |  |
|                                                                                                    |                                                                                                    |                                                                                                    |  |  |  |  |
| 1. PERANCANGAN DA                                                                                                    | N IMPLEI                                                                                                    | MENTASI PERANGKAT LUNAK PEMBELAJARAN POHON EKSPRESI ( EXPRESSION TREE) (A11.2006.03210 - 28.5%)     |  |  |  |  |
| 2. REKAYASA PERANG                                                                                                    | KAT LUN                                                                                                    | IAK PROGRAM BANTU PEMBELAJARAN SISTEM TATA SURYA UNTUK MURID SEKOLAH DASAR (A11.2006.03246 - 28.2%) |  |  |  |  |
| 3. IbM Pelatihan Pemb                                                                                                    | elajaran I                                                                                                    | Komputerisasi Transaksi Akuntansi dengan Software Bantu MYOB Accounting (0686.11.1999.175 - 27.9%)  |  |  |  |  |
| 4. REKAYASA PERANG                                                                                                    | KAT LUN                                                                                                    | IAK PROGRAM BANTU PEMBELAJARAN LALU LINTAS UNTUK MURID SEKOLAH DASAR (A11.2006.03241 - 26.8%)       |  |  |  |  |
| 5. REKAYASA PERANG                                                                                                    | 5. REKAYASA PERANGKAT LUNAK PEMBELAJARAN ORGAN PENCERNAAN PADA MANUSIA UNTUK SEKOLAH DASAR KELAS V (A11.2004.02014 - 26.1%) |                                                                                                    |  |  |  |  |
| 6. Sistem Pembelajaran Alur Prosedur Pelayanan Rekam Medis Rumah Sakit untuk Mata Kuliah PSRM bagi Mahasiswa DIII RMIK Semester I Fak Kes Udinus (0686.11.1999.173 - 26.0%) |                                                                                                    |                                                                                                    |  |  |  |  |
| 7. REKAYASA PERANGKAT LUNAK PEMBELAJARAN GEOMETRI DAN PENGUKURAN PADA TINGKAT SEKOLAH DASAR. (A11.2002.01218 - 25.6%)                                                       |                                                                                                    |                                                                                                    |  |  |  |  |
| 8. PERANCANGAN PERANGKAT LUNAK PEMBELAJARAN ESQ (EMOTIONAL SPIRITUAL QUOTIENT). (A11.2003.01738 - 25.6%)                                                                    |                                                                                                    |                                                                                                    |  |  |  |  |
| 9. REKAYASA PERANG                                                                                                    | KAT LUN                                                                                                    | IAK PEMBELAJARAN INTERAKTIF GRAMATIKA TENSES BAHASA INGGRIS TINGKAT SMP. (A11.2002.01136 - 25%)     |  |  |  |  |
| 10. IMPLEMENTASI PERANGKAT LUNAK SISTEM PEMBELAJARAN ON LINE (E-LEARNING) PADA SMK NEGERI 4 SEMARANG. (A11.2006.03062 - 25%)                                                |                                                                                                    |                                                                                                    |  |  |  |  |
|                                                                                                    |                                                                                                    |                                                                                                    |  |  |  |  |
| ≣ Cek Kesamaan Abstrak Penelitian                                                                                                    |                                                                                                    |                                                                                                    |  |  |  |  |
| Hasil:                                                                                                    |                                                                                                    |                                                                                                    |  |  |  |  |
| Abstrak Research : IbM Pelatihan Kewirausahaan Bagi Guru SMP Islam Terpadu PAPB Semarang                                                                                    |                                                                                                    |                                                                                                    |  |  |  |  |